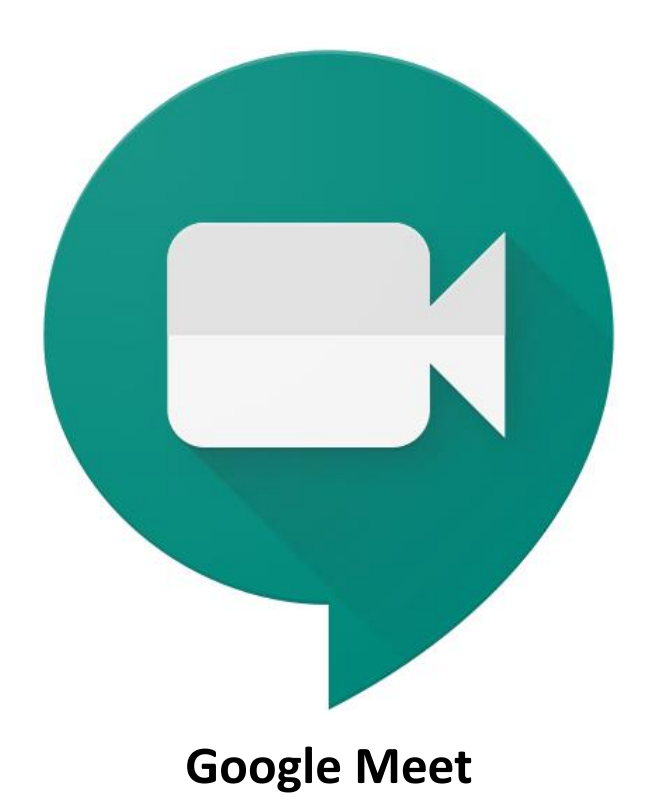

使用手冊

(學生版)

## 內容

| 學生版 - 電腦登入    | 3 |
|---------------|---|
| 學生版 — iPad 登入 | 4 |
| <b>方法一</b>    | 4 |
| 方法二           | 6 |
| 學生版 -手機版登入    | 7 |

## 學生版 - 電腦登入

• 學生課堂作業

| ≡ Test Class | 17.0             | 急串 課堂作業 広員                       |
|--------------|------------------|----------------------------------|
|              | 直 重要您的作業         | ☐ K Meet Ē Google 日曆 ☐ 課程雲調硬碟資料夾 |
|              | (E) TEST(1)      | 無載止日期                            |
|              | Testing homework | 截止日期: 8月22日下午5.00                |
|              | (E) Sample       | 無截止日期                            |

• 按下立即加入按鈕

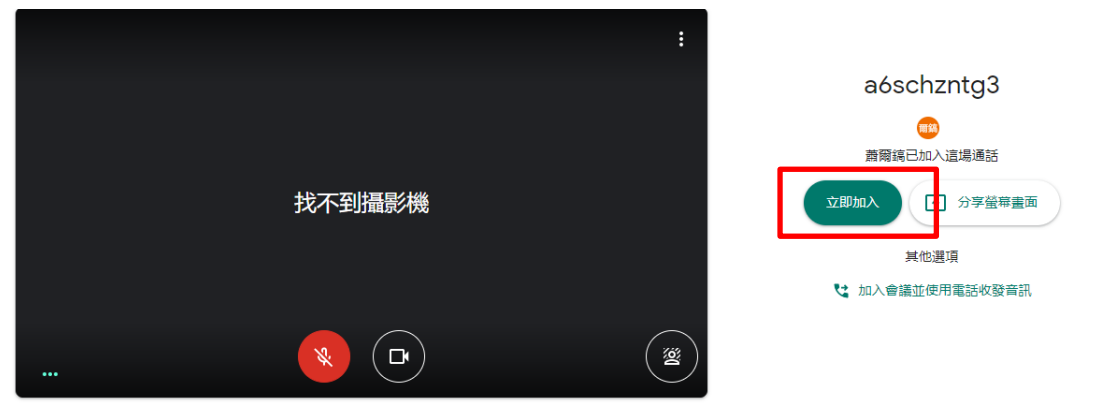

• 成功進入 Google meet 的會議

|              | 爾鎬        | 🗟 🕮 8:45 下午 <sub>e</sub> 🚳 e |
|--------------|-----------|------------------------------|
| aóschzntg3 A | <b>()</b> | 了的分享编编编武<br>"                |

## 學生版 - iPad 登入

方法一

- 參與會議
  - 。 學生先從電子裝置上選取 Google classroom , 並進入相應課室

| 19:10 11月13日週五<br>三 |                                                   | <ul> <li>         € 41%         ■         ■         ■         </li> </ul> |
|---------------------|---------------------------------------------------|---------------------------------------------------------------------------|
|                     | Test Class                                        |                                                                           |
|                     | 動全班發布內容                                           |                                                                           |
|                     | 新作業: TEST(1)<br>張時間: 0月1日                         |                                                                           |
|                     | 新虛課程留言                                            |                                                                           |
|                     | 前作業: Testing homework<br>張贴時間:8月17日 (最新編輯時間:9月1日) |                                                                           |
|                     | 新增課程留言                                            |                                                                           |
|                     | 前作業:Sample<br>張胎時間:8月13日                          |                                                                           |
|                     | 新增課程留言                                            |                                                                           |
|                     |                                                   |                                                                           |
| 🖵 訊息串               | □ 課堂作業                                            | 2、成員                                                                      |

o 選取「右上角」按鈕加入會議,並按下按下「加入」按鈕

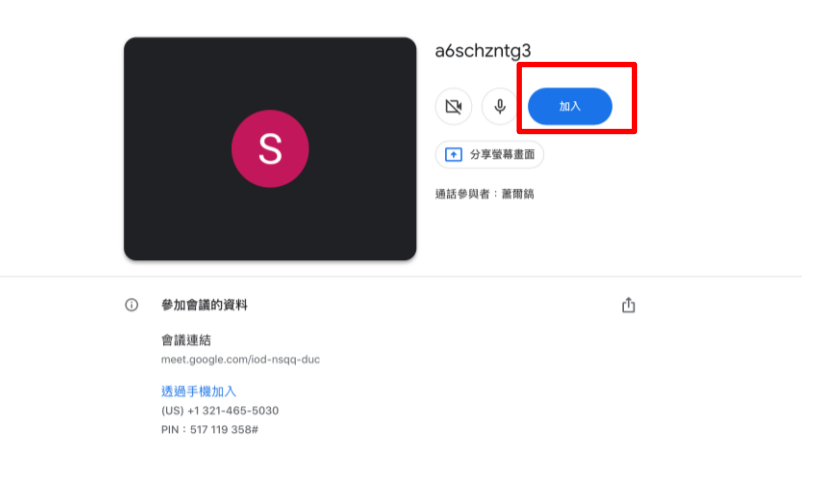

• 進入後,學生可以觀看老師分享的畫面

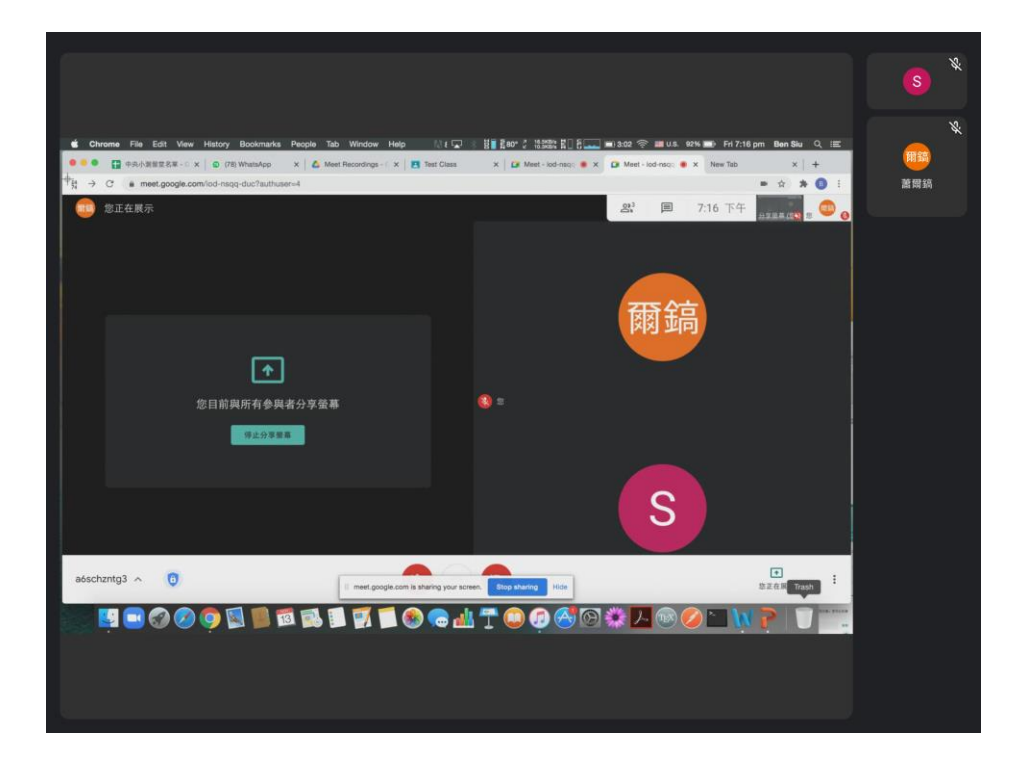

方法二

○ 開啟 Google meet 手機應用程式,並按下「加入會議」

| 15:23 | 11月14日 週六         |      | <b>२</b> 75% 🔳 ( |
|-------|-------------------|------|------------------|
| ≡     | ,                 | 會議   | S                |
|       | 建立新會議             | 加入會議 |                  |
|       | o 輸入會議名稱          |      |                  |
| 15:24 | 11月14日 週六         |      | <b>२</b> 75% 🔳 🕅 |
| ×     | לם.               | 入會議  | 加入               |
|       | 輸入會議暱稱或會議主辦人提供的代碼 | Ę    |                  |
|       | ev3ouqi2fm        |      |                  |

## 學生版 -手機版登入

• 先開啟 Google classroom 應用程式

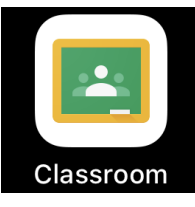

• 進入課室,在右上角選取「鏡頭」,便能加入會議

| ≡                    | Google Classroom                               | S    |
|----------------------|------------------------------------------------|------|
| Test Class           | s 🗖 🗖                                          |      |
| 蕭爾鎬                  |                                                |      |
| =                    |                                                | DI Ö |
| Test Cla             | ISS                                            |      |
| 對全功                  | 扭發布內容                                          |      |
| <b>訂 新作第</b><br>張貼時  | <b>義:TEST(1)</b><br>時間:9月1日                    |      |
| 新增課程留言               |                                                |      |
| <b>③ 新作第</b><br>張貼時  | <b>業:Testing homework</b><br>問:8月17日 (最新編輯時間:9 | 月1日) |
| 新增課程留言               |                                                |      |
| <b>〕 新作</b> 第<br>張貼時 | <b>業:Sample</b><br>問間:8月13日                    |      |
| 新增課程留言               |                                                |      |
| 日、記息串                | <b>)</b><br>課堂作業                               | この成員 |

• 之後,再按下加入按鈕,便可以進入會議

ev3ouqi2fm

通話參與者:蕭爾鎬

• 若成功加入,便能出現下圖

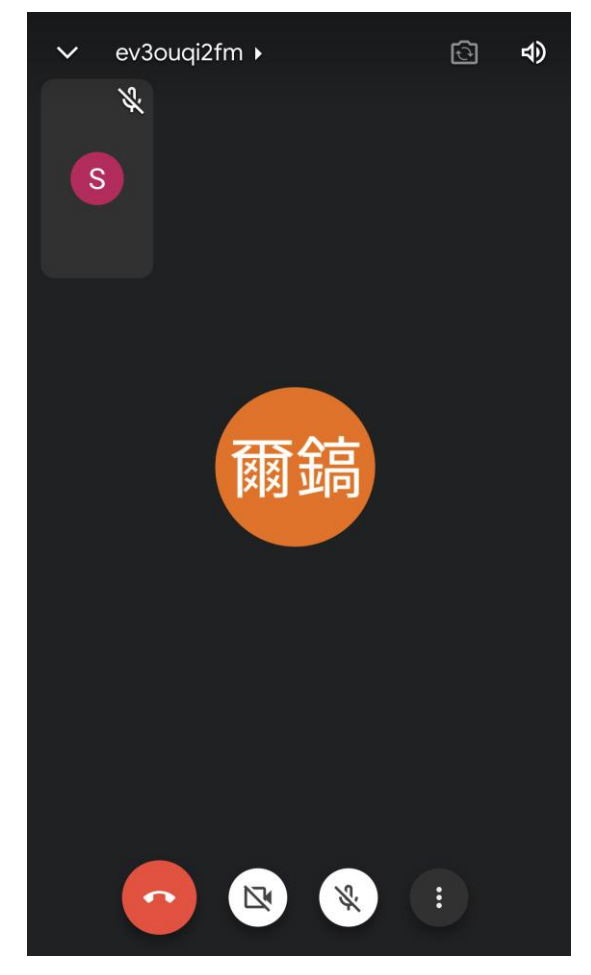